## How Do I Submit a Request to Change an Employee's Time and Absence Approver?

## Navigation

Follow this procedure if you wish to have the time and absence approver changed for an employee. This will submit a request to have that change made.

- 1. Log into OneUSG Connect.
- 2. From Manager Self Service, click the My Team tile.
- Locate the employee you wish to request the change in Time and Absence Approver for and click the green action button (located next to their name).
- 4. Click Time Management.
- 5. Click Submit Request to Change Time and Absence Approver.
- 6. On the **Request Change Time and Absence Approver** page, verify the employee you wish to request the approver change for is listed in the top left corner.
- 7. Select or enter the requested **transaction date**. This date should reflect the first date of a future pay period.
- 8. In the **Time & Absence Approver** field, enter the first and last name of the new approver. If needed, select the **look up** icon.
  - a. Expand the Search Criteria section.
  - b. Enter either Employee ID, First Name, or Last Name and click
    Search.
  - c. Select the individual who is the new time approver.
- 9. Click Next in the upper right corner.
- 10. Enter **comments** regarding the request for the new time and absence approver.

©2017 University System of Georgia. All Rights Reserved

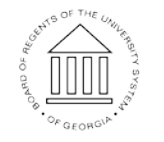

UNIVERSITY SYSTEM OF GEORGIA

- 11. If needed, you can attach supporting documentation:
  - a. Click Add Attachment.
  - b. Click My Device.
  - c. Locate and select the attachment.
  - d. Click Upload.
  - e. Click Done.
- 12. Click the **Submit** button.
- 13. On the confirmation page, review the approval chain for your request.

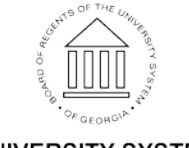

UNIVERSITY SYSTEM OF GEORGIA